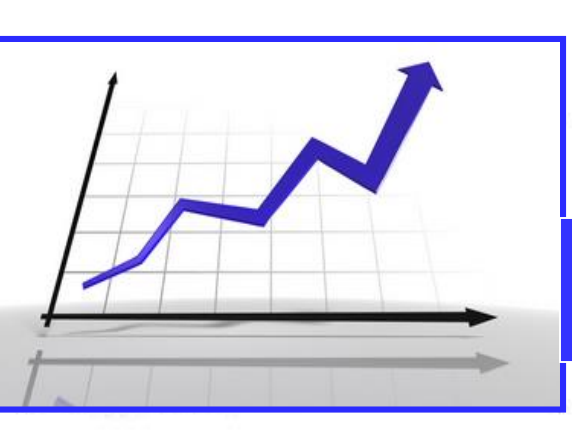

#### Chatroom Hours: (Eastern) Mon Thurs, 0:15am

(Eastern) Mon-Thurs 9:15am – 11:30am

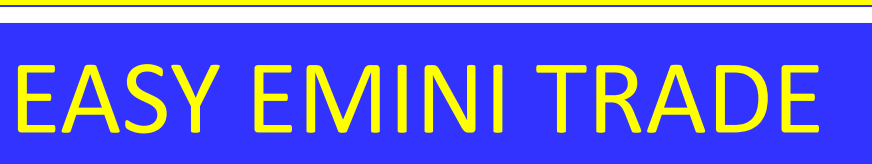

# http://www.easyeminitrade.com

• This presentation is for educational purposes only and the opinions expressed are those of the presenter only. All trades presented are NOT TRADED IN A LIVE ACCOUNT and should be considered hypothetical.

Futures and Forex trading contains substantial risk and is not for every investor. An investor could potentially lose all or more than the initial investment. Risk capital is money that can be lost without jeopardizing ones' financial security or life style. Only risk capital should be used for trading and only those with sufficient risk capital should consider trading. Past performance is not necessarily indicative of future results.

We will start promptly at 4:00PM

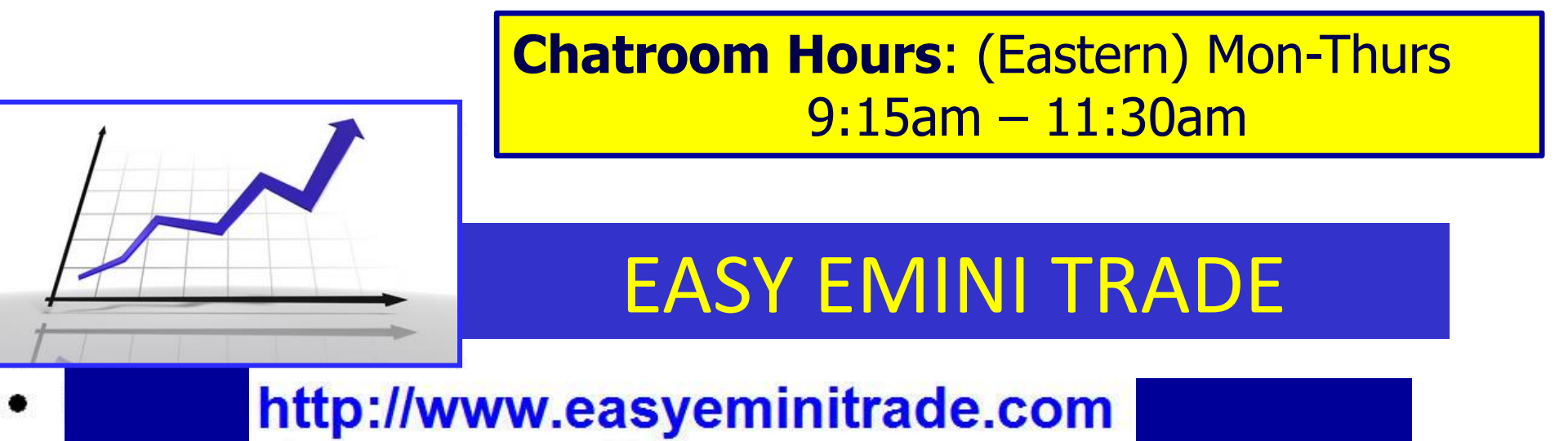

## **EBook set ups using standard indicators**

**Today's Webinar:** 

**New Renko Set Up** 

#### **Reference Areas I like marked on my charts**

- The PP of Floor Trader Pivots on the NQ (all pivots and mid points on all other instruments)
- Previous days H-L-C
- 50% Fibonacci retracement (regular trading hours & Globex 6pm est open and 5pm est close.)
- 200 EMA & 90 EMA

 Major support and resistance areas and congestion areas created intraday

### <u>Setting up our charts</u>

- Use Ninza Renko bars for Ninja 8/ Uni Renko for NT7 / Renko Bricks w/ wicks for Sierra
- 40 Hull Moving Average (HMA)
- 90 EMA
- 200 EMA
- Super Trend Stop
- MACD default settings fast 12, slow 26, smooth 9

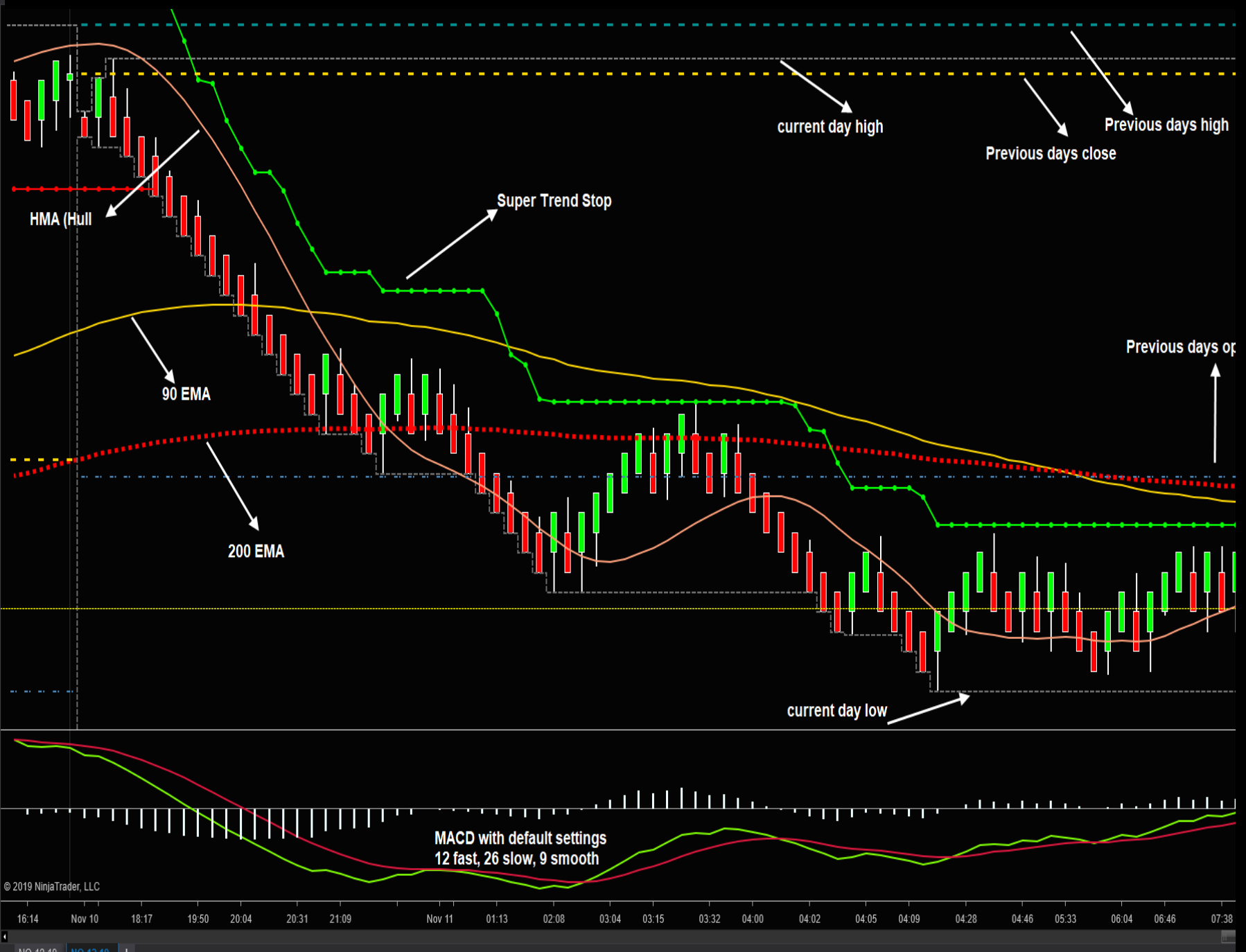

NQ 12-19 NQ 12-19 +

#### Ninza Renko settings Ninja 8

App

| ment Select 🗸 🗸         |                |                    |                                                             |                  |
|-------------------------|----------------|--------------------|-------------------------------------------------------------|------------------|
| ied                     | Properties     |                    |                                                             |                  |
| 12-19 (ninZaRenko 12/6) | ▼ Data Series  |                    |                                                             |                  |
|                         | Price based on |                    | Last                                                        |                  |
|                         | Туре           |                    | ninZaRenko                                                  |                  |
|                         | Brick Size     |                    | 12                                                          |                  |
|                         | Trend Three    | hold               |                                                             |                  |
|                         | Tick Replay    |                    |                                                             |                  |
|                         | ▼ Time frame   |                    |                                                             |                  |
|                         | Load data b    | ased on            | Days                                                        | ~                |
|                         | Days to load   |                    |                                                             |                  |
|                         | End date       |                    | 11/11/2019                                                  | ~                |
|                         | Trading hou    | ırs                | <use instrumen<="" td=""><td>nt settings&gt; 🗸 🗸</td></use> | nt settings> 🗸 🗸 |
|                         | Break at EO    | D                  |                                                             |                  |
|                         | 👻 Chart style  |                    |                                                             |                  |
|                         | Chart style    |                    | Candlestick                                                 | ~                |
|                         | Bar width      |                    |                                                             |                  |
|                         | Candle bod     | y outline          | Solid, 1px                                                  |                  |
|                         | Candle wick    |                    | Solid. 2px                                                  |                  |
|                         | Color for do   | wn bars            | Red                                                         | v                |
|                         | Color for up   | bars               |                                                             | v                |
|                         | ✓ Visual       |                    |                                                             |                  |
|                         | Auto scale     |                    |                                                             |                  |
|                         | Center price   | on scale           |                                                             |                  |
|                         | Display in D   | ata Box            |                                                             |                  |
|                         | Label          |                    | NQ 12-19                                                    |                  |
|                         | Panel          |                    |                                                             | v                |
|                         | Price market   |                    |                                                             |                  |
|                         | Scale justifi  | cation             | Right                                                       | v                |
|                         | Show globa     | l draw objects     |                                                             |                  |
|                         | Trading hou    | irs break line     | Solid. 1px                                                  | (                |
|                         | ▼ Trades       |                    |                                                             |                  |
|                         | Color for ex   | ecutions - buy     |                                                             | lue 🗸            |
|                         | Color for ex   | ecutions - sell    | Magenta                                                     | v                |
|                         | NiniaScript    | strategy profitabl | Dot 2px                                                     |                  |
|                         | NiniaScript    | strategy upprofit  | Dot 2px                                                     |                  |
|                         | Distavanti     |                    | Do not plot                                                 |                  |
|                         | FIOLEXECUL     |                    | Do not plot                                                 | ~                |
|                         |                |                    |                                                             | preset ninzarenk |
|                         |                |                    |                                                             |                  |
|                         |                | ОК                 | Cancel                                                      | Apply            |

#### Ninza Renko Settings in Ninja 8

Dat

YI

| a Series                |                                |                                       | E     |  |  |
|-------------------------|--------------------------------|---------------------------------------|-------|--|--|
| ument Select 🗸 🗸        |                                |                                       |       |  |  |
| plied                   | Properties                     |                                       |       |  |  |
| 12-19 (ninZaRenko 10/5) | ▼ Data Series                  |                                       |       |  |  |
|                         | Price based on                 | Last                                  |       |  |  |
|                         | Type                           | ninZaRenko                            | ~     |  |  |
|                         | Brick Size                     | 10                                    |       |  |  |
|                         | Trend Threshold                | 5                                     |       |  |  |
|                         | Tick Replay                    |                                       |       |  |  |
|                         | ▼ Time frame                   |                                       |       |  |  |
|                         | Load data based on             | Days                                  | ×     |  |  |
|                         | Days to load                   |                                       |       |  |  |
|                         | End date                       | 11/11/2019                            | ~     |  |  |
|                         | Trading hours                  | <use instrument="" settings=""></use> | ~     |  |  |
|                         | Break at EOD                   |                                       |       |  |  |
|                         | ✓ Chart style                  |                                       |       |  |  |
|                         | Chart style                    | Candlestick                           | ×     |  |  |
|                         | Bar width                      |                                       |       |  |  |
|                         | Candle body outline            | Solid, 1px                            |       |  |  |
|                         | Candle wick                    | Solid 2px                             |       |  |  |
|                         | Color for down bars            | Red                                   | ~     |  |  |
|                         | Color for up bars              |                                       | ~     |  |  |
|                         | <ul> <li>▼ Visual</li> </ul>   |                                       |       |  |  |
|                         | Auto scale                     |                                       |       |  |  |
|                         | Center price on scale          |                                       |       |  |  |
|                         | Display in Data Box            |                                       |       |  |  |
|                         | Label                          | YM 12-19                              |       |  |  |
|                         | Panel                          |                                       | ~     |  |  |
|                         | Price marker                   |                                       |       |  |  |
|                         | Scale justification            | Right                                 | ×     |  |  |
|                         | Show global draw objects       |                                       |       |  |  |
|                         | Trading hours break line       | Solid, 1px                            |       |  |  |
|                         | ✓ Trades                       |                                       |       |  |  |
|                         | Color for executions - buy     | DodgerBlue                            | ×     |  |  |
|                         | Color for executions - sell    | Magenta                               | ~     |  |  |
|                         | NinjaScript strategy profitabl | Dot, 2px                              |       |  |  |
|                         | NiniaScript strategy upprofit  | Dot. 2px                              |       |  |  |
|                         | Plot executions                | Do not plot                           | ~     |  |  |
|                         | The executions                 | Bonorpior                             |       |  |  |
|                         |                                | preset ninza                          | renko |  |  |

#### <u>YM</u>

#### Ninza Renko Settings in Ninja 8

| Data Series               |                                |                                       | ×    |  |  |
|---------------------------|--------------------------------|---------------------------------------|------|--|--|
| Instrument Select 🗸 🗸     |                                |                                       |      |  |  |
| Applied Properties        |                                |                                       |      |  |  |
| ES 12-19 (ninZaRenko 8/4) | ▼ Data Series                  |                                       |      |  |  |
|                           | Price based on                 | Last                                  | ~    |  |  |
|                           | Туре                           | ninZaRenko                            | ×    |  |  |
|                           | Brick Size                     |                                       |      |  |  |
|                           | Trend Threshold                |                                       |      |  |  |
|                           | Tick Replay                    |                                       |      |  |  |
|                           | ▼ Time frame                   |                                       |      |  |  |
|                           | Load data based on             | Days                                  | ~    |  |  |
|                           | Days to load                   |                                       |      |  |  |
|                           | End date                       | 11/11/2019                            | ~    |  |  |
|                           | Trading hours                  | <use instrument="" settings=""></use> | ~    |  |  |
|                           | Break at EOD                   |                                       |      |  |  |
|                           | ✓ Chart style                  |                                       |      |  |  |
|                           | Chart style                    | Candlestick                           | ~    |  |  |
|                           | Bar width                      |                                       |      |  |  |
|                           | Candle body outline            | Solid, 1px                            |      |  |  |
|                           | Candle wick                    | Solid, 2px                            |      |  |  |
|                           | Color for down bars            | Red                                   | ~    |  |  |
|                           | Color for up bars              | Lime                                  | ~    |  |  |
|                           | ▼ Visual                       |                                       |      |  |  |
|                           | Auto scale                     |                                       |      |  |  |
|                           | Center price on scale          |                                       |      |  |  |
|                           | Display in Data Box            |                                       |      |  |  |
|                           | Label                          | ES 12-19                              |      |  |  |
|                           | Panel                          |                                       | ~    |  |  |
|                           | Price marker                   |                                       |      |  |  |
|                           | Scale justification            | Right                                 | ~    |  |  |
|                           | Show global draw objects       |                                       |      |  |  |
|                           | Trading hours break line       | Solid, 1px                            |      |  |  |
|                           | ▼ Trades                       |                                       |      |  |  |
|                           | Color for executions - buy     | DodgerBlue                            | ~    |  |  |
|                           | Color for executions - sell    | Magenta                               | ~    |  |  |
|                           | NinjaScript strategy profitabl | Dot, 2px                              |      |  |  |
|                           | NinjaScript strategy unprofit  | Dot, 2px                              |      |  |  |
|                           | Plot executions                | Do not plot                           | ~    |  |  |
|                           |                                |                                       |      |  |  |
|                           |                                | preset ninzar                         | enko |  |  |

#### Ninza Renko Settings in Ninja 8

| Data Series               |                                                    |                                       | ×            |  |
|---------------------------|----------------------------------------------------|---------------------------------------|--------------|--|
| Instrument Select 🗸 🗸     |                                                    |                                       |              |  |
| Applied                   | Properties                                         |                                       |              |  |
| CL 12-19 (ninZaRenko 6/3) | ▼ Data Series                                      |                                       |              |  |
|                           | Price based on                                     | Last                                  |              |  |
|                           | Туре                                               | ninZaRenko                            |              |  |
|                           | Brick Size                                         |                                       |              |  |
|                           | Trend Threshold                                    |                                       |              |  |
|                           | Tick Replay                                        |                                       |              |  |
|                           | ▼ Time frame                                       |                                       |              |  |
|                           | Load data based on                                 | Days                                  | $\mathbf{v}$ |  |
|                           | Days to load                                       |                                       |              |  |
|                           | End date                                           | 11/11/2019                            | $\mathbf{v}$ |  |
|                           | Trading hours                                      | <use instrument="" settings=""></use> | × 1          |  |
|                           | Break at EOD                                       |                                       |              |  |
|                           |                                                    |                                       |              |  |
|                           | Chart style                                        | Candlestick                           | ~            |  |
|                           | Bar width                                          |                                       | i i          |  |
|                           | Candle body outline                                | Solid, 1px                            |              |  |
|                           | Candle wick                                        | Solid, 2px                            |              |  |
|                           | Color for down bars                                | Red                                   | ~            |  |
|                           | Color for up bars                                  | Lime                                  |              |  |
|                           | ▼ Visual                                           |                                       |              |  |
|                           | Auto scale                                         |                                       |              |  |
|                           | Center price on scale                              |                                       |              |  |
|                           | Display in Data Box                                |                                       |              |  |
|                           | Label                                              | CL 12-19                              |              |  |
|                           | Panel                                              |                                       | ~            |  |
|                           | Price marker                                       |                                       |              |  |
|                           | Scale justification                                | Right                                 | ~            |  |
|                           | Show global draw objects                           |                                       |              |  |
|                           | <ul> <li>Trading hours break line</li> </ul>       | Solid, 1px                            |              |  |
|                           | ▼ Trades                                           |                                       |              |  |
|                           | Color for executions - buy                         | DodgerBlue                            | × .          |  |
|                           | Color for executions - sell                        | Magenta                               | ~            |  |
|                           | <ul> <li>NinjaScript strategy profitabl</li> </ul> | Dot, 2px                              |              |  |
|                           | NinjaScript strategy unprofit                      | Dot, 2px                              |              |  |
|                           | Plot executions                                    | Do not plot                           | *            |  |
|                           |                                                    | propot piezos                         | renko        |  |
|                           |                                                    | preset ninzar                         | enko .       |  |
|                           | ОК                                                 | Cancel Apply                          |              |  |
|                           |                                                    | Арріу                                 |              |  |

#### <u>CL & 6e</u>

#### NinjaTrader 7 Uni Renko Bars

| _      |                                      |                                       |
|--------|--------------------------------------|---------------------------------------|
|        | Period                               |                                       |
|        | Price based on                       | Last                                  |
|        | Туре                                 | UniRenko                              |
|        | Tick Trend                           | 12                                    |
|        | Tick Reversal                        | 6                                     |
|        | Tick Open Offset                     | 2                                     |
| Ξ      | Chart Style                          |                                       |
|        | Chart style                          | Candlestick                           |
|        | Bar width                            | 3                                     |
| Ŧ      | Candle outline                       | Black; 1px                            |
|        | Color for down bars                  | Red                                   |
|        | Color for up bars                    | LightGreen                            |
| Ŧ      | Wick                                 | Black; 1px                            |
| Ξ      | Data                                 |                                       |
|        | Load data based on                   | Days                                  |
|        | Days to load                         | 2                                     |
|        | End date                             | 11/20/2019                            |
|        | Session template                     | <use instrument="" settings=""></use> |
| $\Box$ | Visual                               |                                       |
|        | Auto scale                           | True                                  |
|        | Display in Data Box                  | True                                  |
|        | Label                                | NQ 12-19                              |
|        | Panel                                | 1                                     |
|        | Plot session break line              | True                                  |
|        | Price marker                         | True                                  |
|        | Price marker color                   | Black                                 |
|        | Scale justification                  | Right                                 |
| Ð      | Session break line                   | Silver; 1px                           |
|        | Show global draw objects             | True                                  |
|        | Trades                               |                                       |
|        | Color for executions - buy           | Blue                                  |
|        | Color for executions - sell          | Magenta                               |
| Ŧ      | NinjaScript strategy profitable trac | ····· DarkGreen; 2px                  |
| Ŧ      | NinjaScript strategy unprofitable ti | ····· Crimson; 2px                    |
|        | Plot executions                      | TextAndMarker                         |
|        |                                      |                                       |

#### Load data based on

Determines how historical data is loaded.

Apply

#### Sierra Renko Settings

X C2 Rpl CVW TVW CTV Log TPW Dly We 1M 5M 10M 30M 1H

#### NQ settings

OK

Cancel

Apply

Help

Sierra Chart 2011 ExampleChartbook.cht Rithmic Trading 2019-11-16 09:04:47 Sat [Sim] DF:126 ST:2, 2 - [NQZ9-CME Flex Renko Inv 12-6-2 #5 | E-Mini NASDAQ]

I File Edit Chart Analysis Tools Spreadsheet Trade Global Settings Window CB CW Help

Chart Settings - NQZ9-CME Flex Renko Inv 12-6-2 #5 - E-Mini NASDAQ 100 - CME

| Date Range In File (yyyy-mm-dd):                                                                                          |                        | hart Data Type:  Historical Chart Bar Period:                                                                                                    |
|----------------------------------------------------------------------------------------------------|------------------------|----------------------------------------------------------------------------------------------------|
| From: 2019-05-14 To: 2019-11-15                                                                                           | 5                      | Intraday Chart 🔹 🤄 Days: 1                                                                                                    |
| <ul> <li>✓ Use Number Of Days To Load</li> <li>Days To Load: 20</li> <li>✓ Adjust Proportional With Bar Period</li> </ul> | Aarket<br>Depth:<br>10 | Intraday Chart Bar Period:<br>Bar Period Type:<br>Flex Renko Inverse Set (BarSize-Trenc )<br>Setting: 12-6-2                                                                                                    |
| From: To;                                                                                                    | _                      | Gap Fill - None 🔹 New Trend Bar A 📉 Graph Draw Type:                                                                                                    |
| Price Display Format 0.01<br>Tick Size: 0.250000                                                                          | •                      | Session Times (HH:N       New Trend Bar Wine Range Exceeded   New Reversal Bar When Reversal Amount Met         Start Time:       New Trend Bar When Range Exceeded   New Bar When Open Crossed         End Time:       New Trend Bar When Range Met   New Reversal Bar When Reversal Amount Met Plus 1 Tick and References Prior Close         End Time:       New Trend Bar When Range Met   New Reversal Bar When Reversal Amount Met Plus 1 Tick and References Prior Close         New Trend Bar When Range Met   New Reversal Bar When Reversal Amount Met         New Trend Bar When Range Met   New Bar When Open Crossed         Use Evening Ses       New Trend Bar When Range Met   New Reversal Bar When Reversal Amount Met Plus 1 Tick and References Prior Close         New Trend Bar After Range Met   New Reversal Bar When Reversal Amount Met Plus 1 Tick and References Prior Close         New Trend Bar After Range Met   New Reversal Bar When Reversal Amount Met Plus 1 Tick and References Prior Close |
| Volume at Price Mult.: 1<br>Symbol:                                                                                       | •                      | Evening Start New Trend Bar After Range Met   New Bar When Open Crossed Evening End Time: New Trend Bar After Range Met   New Reversal Bar When Reversal Amount Met Plus 1 Tick and References Prior Close New Trend Bar After Range Met   New Reversal Bar When Reversal Amount Met Plus 1 Tick and References Prior Close                                                                                                    |
| NQZ9-CME F                                                                                                    | Find                   | New Bar At Sessi New Trend Bar After Range Met   New Reversal Bar When Reversal Amount Met   First Trend Bar Same Length as Reversal                                                                                                    |
| Trade and Current Quote Symbol                                                                                            |                        | Load All Weekend [New Trend Bar When Range Exceeded   New Reversal Bar When Reversal Amount Met Plus 1 Tick and References Prior Close   First Trend Bar Same Length a                                                                                                    |
| F                                                                                                    | Find                   | Automatically Rollover Futures Symbol                                                                                                    |

#### Sierra Flex Renko Settings

<u>YM – 10 Brick / 5 Trend – if market is fast then go to 12 Brick</u> and 6 Trend

<u>ES – 8 Brick / 4 Trend – if market is slow then you can use</u> 6 Brick / 3 Trend

<u>CL – 6 Brick / 3 Trend – if market is fast then use 8 Brick / 4</u> Trend

<u>6e – 6 Brick / 3 Trend – if market is fast then use 8 Brick / 4</u> Trend

#### Ninja AU SuperTrend U11 Settings & NT7 EZ SuperTrend Stop

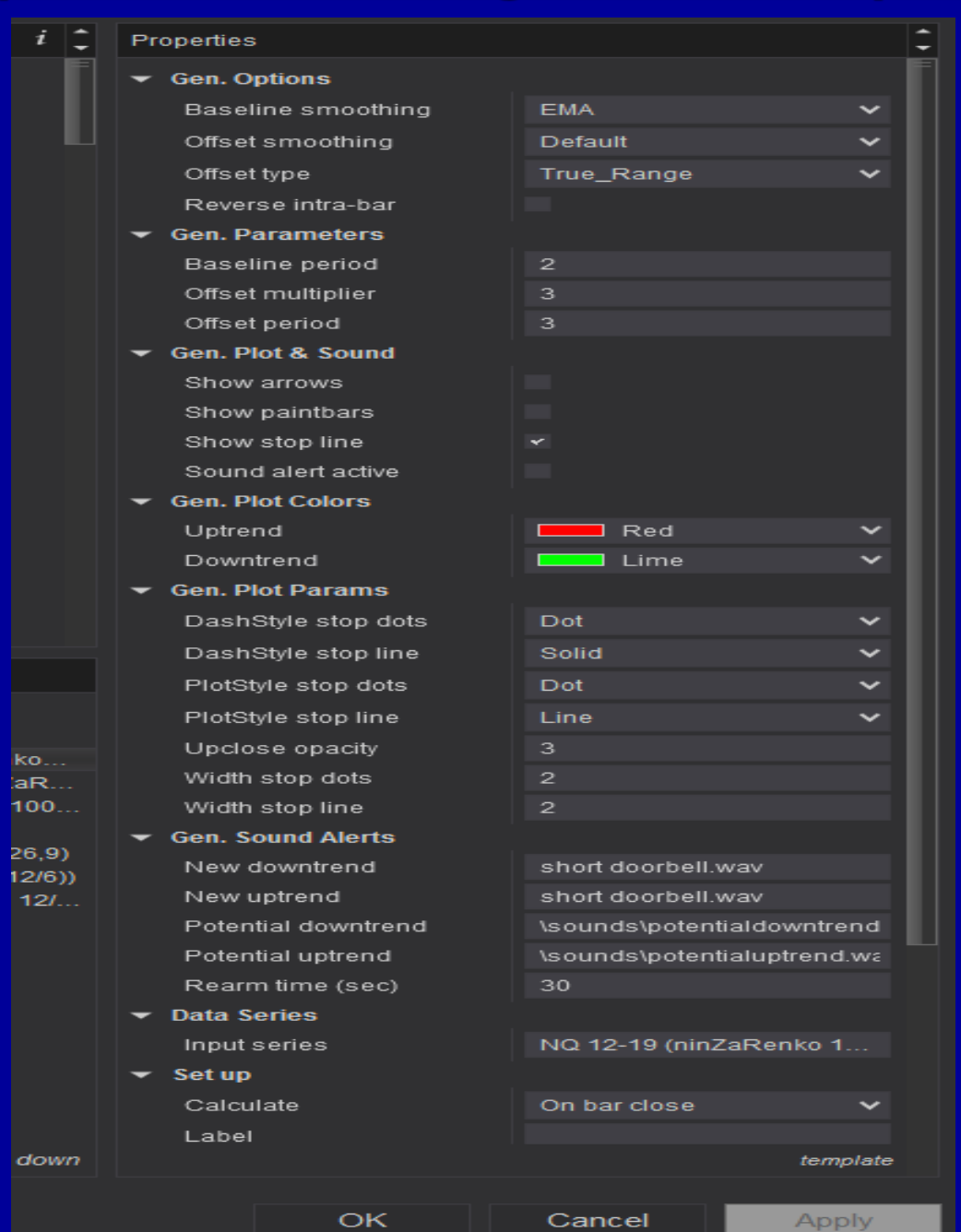

#### Sierra Super Trend Stop Settings

Study Settings: SuperTrend Stop. ID:1

 $\times$ 

|                                           | Input Name    |                       |                    | Input Value      |  |
|-------------------------------------------|---------------|-----------------------|--------------------|------------------|--|
| Standard Precedence                       | ATR Multiplie | er (In:1)             |                    | 4                |  |
| Based On:                                 | ATR Period    | (ln:2)                |                    | 3                |  |
| <main graph="" price=""> 🔹</main>         | Median Perio  | od (ln:3)             |                    | 3                |  |
| Short Name:                               |               |                       |                    |                  |  |
|                                           |               |                       |                    |                  |  |
| Chart Region:                             |               |                       |                    |                  |  |
| 1 Scale                                   |               |                       |                    |                  |  |
| Value Format                              | -             |                       |                    |                  |  |
| 0.01                                      |               |                       |                    |                  |  |
| 🗌 Display As Main Price Graph             | -             |                       |                    |                  |  |
| Hide Study                                |               |                       |                    |                  |  |
| Draw Study Underneath<br>Main Price Graph |               |                       |                    |                  |  |
| Protect with Password                     | L             |                       |                    |                  |  |
| DLLName.FunctionName                      |               |                       |                    |                  |  |
| SierraChartStudies_64                     |               |                       |                    |                  |  |
| Include in Study Summary                  | Input         |                       |                    |                  |  |
| ✓ Include in Spreadsheet                  | Select an in  | put in the list above | 9                  |                  |  |
|                                           |               |                       |                    |                  |  |
| OK Cancel                                 | Apply         | Help                  | Description        | Reset Defaults   |  |
|                                           |               |                       | Save these setting | s as the default |  |

#### <u>Short Entries –</u>

Price closes below the SuperTrendStop and MACD histogram is plotting below 0. Place order 1 or 2 ticks below the low of the bar that closed below the SuperTrendStop. See examples in Webinar recording for additional entry option.

#### **Long Entries-**

Price closes above the SuperTrendStop and MACD histogram is plotting above 0. Place order 1 or 2 ticks above the high of the bar that closed above the SuperTrendStop. See examples in Webinar recording for additional entry option.

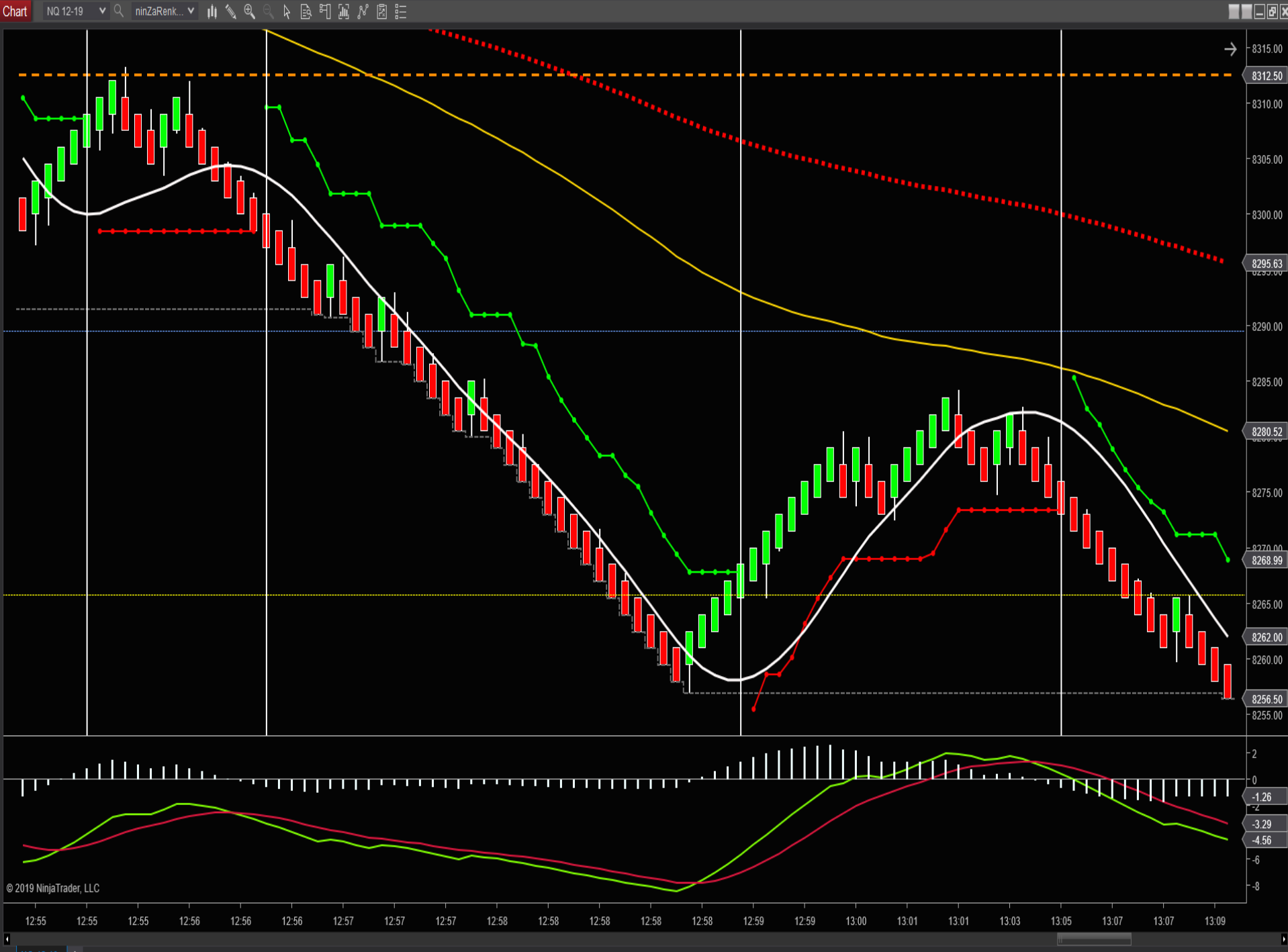

NO 12 10 L

#### Scalp set up – Aggressive

#### <u>Short Entries –</u>

Close below the HMA (Hull Moving Average) – Place sell order 1 or 2 ticks below the low of the bar that closed below the HMA.

#### Long Entries-

Close above the HMA (Hull Moving Average) – Place buy order 1 or 2 ticks above the high of the bar that closed above the HMA.

Optional – only take them if the MACD agrees for the direction

#### The E-Book package includes:

- My ebook of high probability set ups that are traded in the room each day with free ebook updates whenever a revision is made
- 3 day trial to the education/chatroom this will help you identify the set ups real time and ask me questions during the live market
- Unlimited access to my library of all my full length Webinar recordings; there are more than 50 in total each running over an hour. (you will not need to watch them all, once you purchase the package I will direct you on which ones to start with.
- Workspace template downloads for Sierra & Ninja you can easily set up your charts by following the ebook / Webinar recordings
- Sample Trading Plan
- Trade recording & tracking sheets and Webinar Recording showing you how to track and record your trades for better trading results

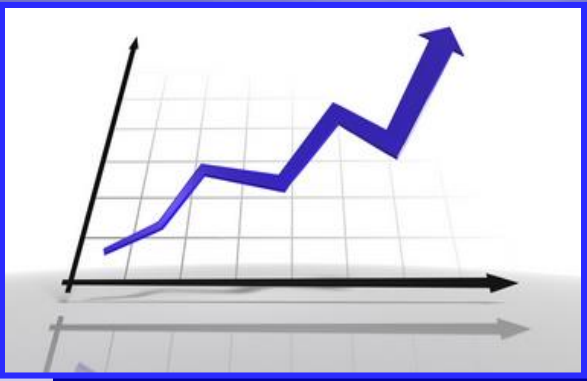

#### Easy Emini Day Trading Set Ups

Learn to day trade the eminis with these conservative set ups

## http://www.easyeminitrade.com

## trisha@easyeminitrade.com